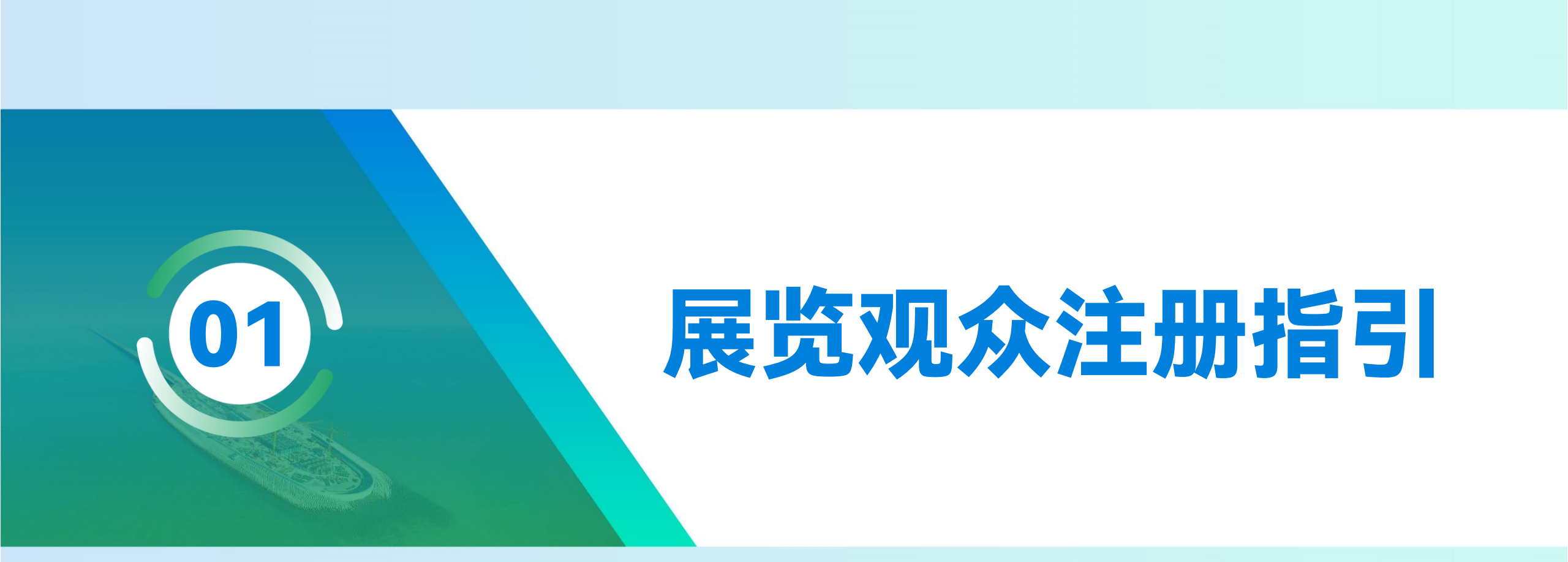

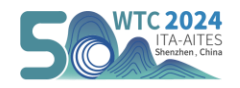

### 步骤一访问官网,页面翻译

- ▶ 打开2024年世界隧道大会官网 <u>www.wtc2024.cn</u> (推荐使用360、Microsoft Edge浏览器,网址栏点击"中英"互译或单击右键选择自动翻译功 能,若您的浏览器无法翻译,我们为您准备了中英对比版面,可对照进行参会注册)
- ▶ 点击菜单栏的【Registration】 ——进入REGISTRATION页详细阅读费用明细及其他说明——点击顶部【Click Here to Register】按钮,进入注册流程。

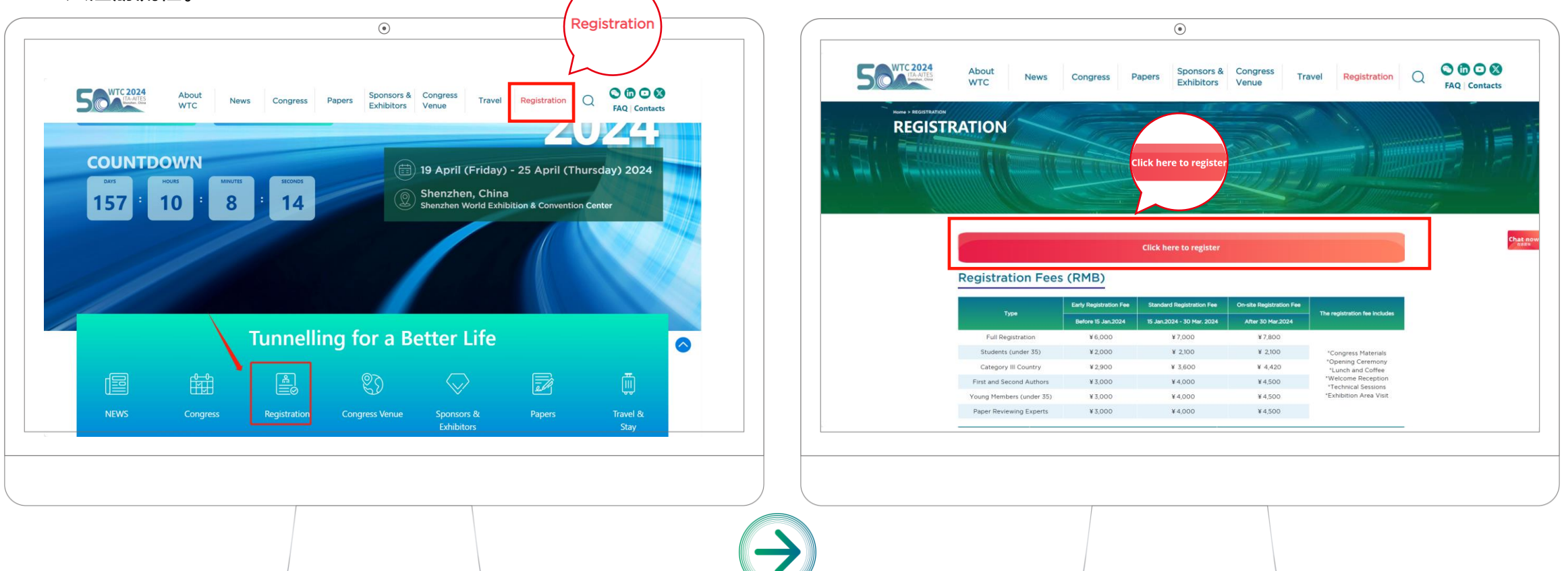

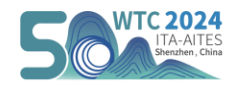

# 步骤二 进入注册页面

- ➢ 点击【Create an account】创建账号
- ➢ 若您需要前往现场参观展览,选择【Exhibition Visitors】通道。

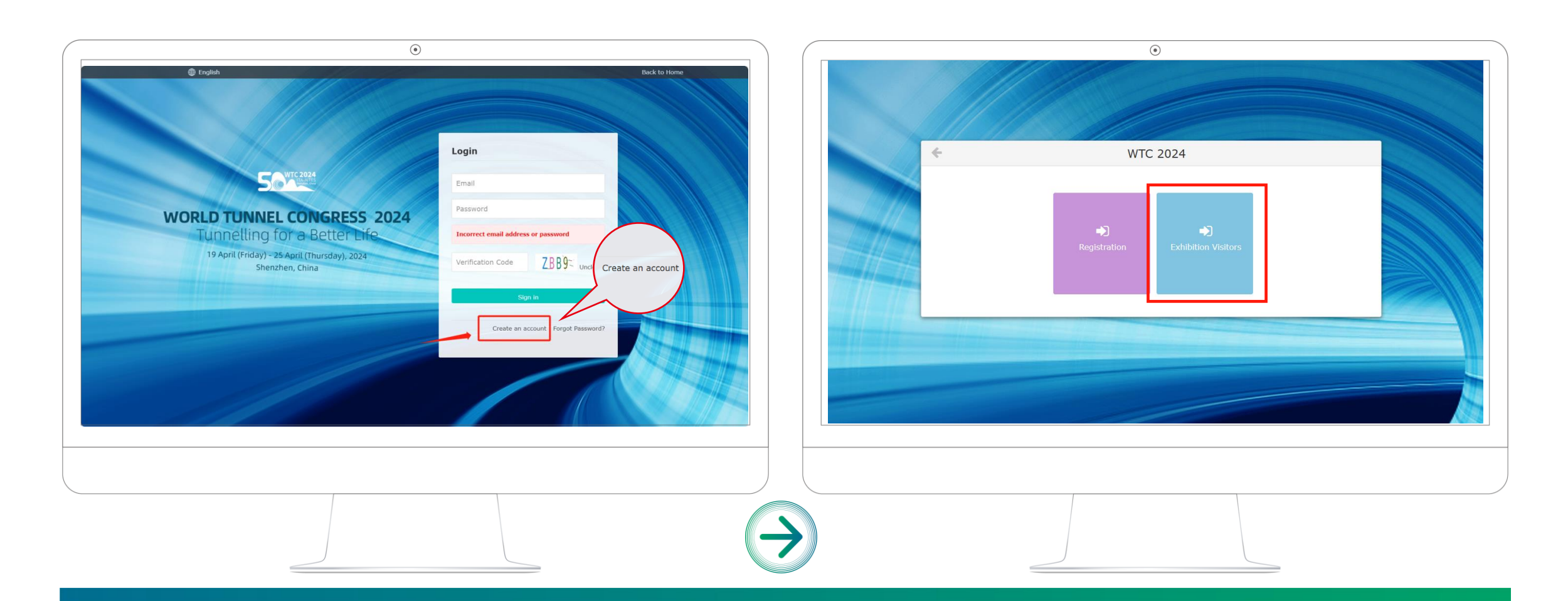

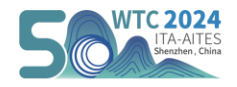

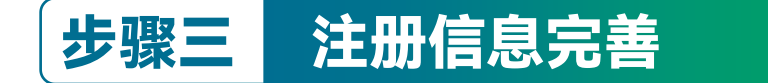

▶ 进入注册信息页面,**仅支持邮箱注册**,请根据指引**用英文**填写准确注册信息,确认无误后点击【submit】提交。

> 注意: 请输入真实有效邮箱, 邮箱将作为登录凭证。

|                                         | ۲                                         |                                   |        |               |                                   |                                      | ۲       |         |            |   |
|-----------------------------------------|-------------------------------------------|-----------------------------------|--------|---------------|-----------------------------------|--------------------------------------|---------|---------|------------|---|
|                                         |                                           | Back to Home Log                  | in     |               |                                   |                                      |         |         | 医胆酸素 化化学   |   |
| A / Create an Account                   |                                           |                                   |        |               | ● / 创建一个帐户                        |                                      |         |         |            |   |
| Account Information                     | 2 3<br>Registration Reservation           | A     Payment     Personal Center |        |               | <b>1</b><br>个人信息                  | 2<br>注册                              | 3<br>92 | ●<br>付款 | 5<br>1/140 |   |
| Create an Account (Please fill          | in all items below in English / 请在下方请写英文) |                                   |        |               | Create an Account (Please fill in | all items below in English / 请在下方编写英 | EX)     |         |            |   |
| Email Address *                         |                                           |                                   |        |               | 44467                             |                                      |         |         |            |   |
| Password *                              |                                           |                                   | ^      |               | 案刊 *                              |                                      |         |         |            | ^ |
| Confirm Password *                      |                                           |                                   | $\sim$ |               | 确认废码 *                            |                                      |         |         |            | ~ |
| First Name *                            |                                           |                                   |        |               | 名字 *                              |                                      |         |         | -          |   |
| Last Name *                             |                                           |                                   |        |               | 姓氏 *                              |                                      |         |         |            |   |
| Salutation *                            | please choose                             | •                                 |        |               | 約45 *                             | 请选择                                  | •       |         |            |   |
| Job Title / Position *                  |                                           |                                   |        |               | 职称/职位*                            |                                      |         |         |            |   |
| Organization / Company<br>(Full Name) * |                                           |                                   |        |               | 组织/公司(全名)*                        |                                      |         |         |            |   |
| Department                              |                                           |                                   |        |               | 部门                                |                                      |         |         |            |   |
| City *                                  |                                           |                                   |        |               | 城市 *                              |                                      |         |         |            |   |
| Address *                               |                                           |                                   |        |               | 地址 *                              |                                      |         |         |            |   |
| Post/ Zip Code *                        |                                           |                                   |        |               | 邮政编码 *                            |                                      |         |         |            |   |
|                                         |                                           |                                   |        |               | 国家/地区 *                           | 请选择                                  | •       |         |            |   |
|                                         |                                           |                                   |        |               |                                   |                                      |         |         |            |   |
|                                         |                                           |                                   |        |               |                                   |                                      |         |         |            |   |
|                                         |                                           |                                   |        |               |                                   |                                      |         |         |            |   |
|                                         |                                           |                                   | •      | $\rightarrow$ | -                                 |                                      |         |         |            |   |

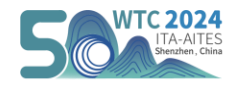

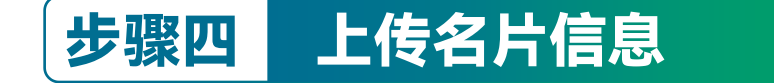

▶ 隧道和地下工程行业专业大会,为便于识别身份信息,现场展览观众注册需上传相关凭证(个人名片),可上传两张凭证图。

▶ 根据提示勾选个人技术背景和兴趣话题等信息,确认无误后点击【Next】进入下一步。

|   |                        | ۲                                                                                                    |                     |               |           | ۲                                                                                                    |       |
|---|------------------------|----------------------------------------------------------------------------------------------------|---------------------|---------------|-----------|----------------------------------------------------------------------------------------------------|-------|
| R | Registration Number:   |                                                                                                    |                     |               | 注册号:      |                                                                                                    |       |
|   | Email                  | Standard                                                                                                    |                     |               | 电子邮件      | a construction of the second second sec |       |
|   | First Name *           | insure -                                                                                                    |                     |               | 名字 *      |                                                                                                    |       |
|   | Last Name *            | tin .                                                                                                    |                     |               | 姓氏 *      | -                                                                                                    |       |
|   | Institution/Company    | and a second second second second second second second second second second second second second second second | Institution/Company |               | 机构/公司     |                                                                                                    | 机构/公司 |
|   | Address                |                                                                                                    | Address             |               | 地址        |                                                                                                    | 地址    |
|   |                        |                                                                                                    | ^                   |               |           |                                                                                                    | ~     |
|   |                        | This channel does not provide catering services.                                                               | $\sim$              |               |           | 本频道不提供餐饮服务。                                                                                                    |       |
|   | Business Card *        | + Select a document                                                                                            |                     |               | 名片 *      | + 选择文档                                                                                                    |       |
|   |                        | 4.000                                                                                                    |                     |               |           | - Timi                                                                                                    |       |
|   | Technical/Professional | Architecture                                                                                                   |                     |               | 技术/专业背景 * | □ 建筑                                                                                                    |       |
|   | Background *           | Civil Engineering                                                                                              |                     | -             |           | ☑ 土木工程 地理信息学 工程 健康与安全                                                                                                    |       |
|   |                        | Geoinformatics Engineering                                                                                     |                     |               |           | □法                                                                                                    |       |
|   |                        | U Health & Safety                                                                                              |                     |               |           | 口机械工程                                                                                                    | S     |
|   |                        |                                                                                                    |                     |               |           |                                                                                                    |       |
|   |                        |                                                                                                    |                     |               |           |                                                                                                    |       |
|   |                        |                                                                                                    |                     |               |           |                                                                                                    |       |
|   |                        |                                                                                                    |                     | $\rightarrow$ |           |                                                                                                    |       |
|   |                        |                                                                                                    |                     |               |           |                                                                                                    |       |

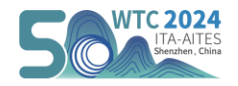

## 步骤四 确认相关信息

- ▶ 进入个人信息确认页面,若信息不符合可点击右上角【Modify】按钮重新填写,若信息确认无误点击【Next】完成注册。
- ▶ 请留意注册邮箱,将发送注册成功的凭证邮件,此邮件将作为入场凭证。

| 0                                                                                                    |                                                                                                    |
|----------------------------------------------------------------------------------------------------|----------------------------------------------------------------------------------------------------|
| Other entitlements included in the registration fee are detailed on the official website                                                                                                    | Other entitlements included in the registration fee are detailed on the official website                                                                                                    |
| Cancellation Policy         For any cancellation of your registration, the Professional Congress Organizer of WTC2024 must be notified in writing by e-mail at [exhibition@wtc2024.cn]         Registration cancellations are subject to the following conditions:         • Until June 1st, 2023 (accluding), you may cancel and you will get a refund minus 30% of the total fee as administrative fee.         • From June 1st, 2024 columous 1st, 2024 (excluding), you may cancel and will get a refund minus 50% of the total fee as administrative fee.         • From June 1st, 2024 columous 1st, 2024 (excluding), you may cancel and will get a refund minus 50% of the total fee as administrative fee.         • From June 1st, 2024 columous 1st, 2024 (excluding), you may cancel and will get a refund minus 50% of the total fee as administrative fee.         • From June 1st, 2024 columous 1st, 2024 (excluding), you may cancel and will get a refund minus 50% of the total fee as administrative fee.         • Form St. January 2024 (inclusive) onwards, you may cancel but three will be no refund.         • Mont-shows at the Congress will be charged the full fee.         Contact Information         E-mail: registration@wtc2024.cn | <b>取用数</b><br>对于任何取得起我,必须邀访用于部种以书版形式选都DWTC2024专业会议组织者 [exhibition@wtc2024.cn]     取得注册派明会以下条件:<br>・                                                                                                    |
| Registration Number: CA-00077 Modify Accompany Person                                                                                                    | 注册号: CA-00077 (26) (26) (26) (26) (26) (26) (26) (26)                                                                                                    |
| Registration Type Full Registration   Bigistration First Name   Email First Name   Last Name Institution/Company   Address Technical/Professional Other   Background Other   Do you need a visa letter? NO     <                                                                                                    | H理型 正好研<br>1997 - 1997 - 1997 |
|                                                                                                    |                                                                                                    |
|                                                                                                    |                                                                                                    |

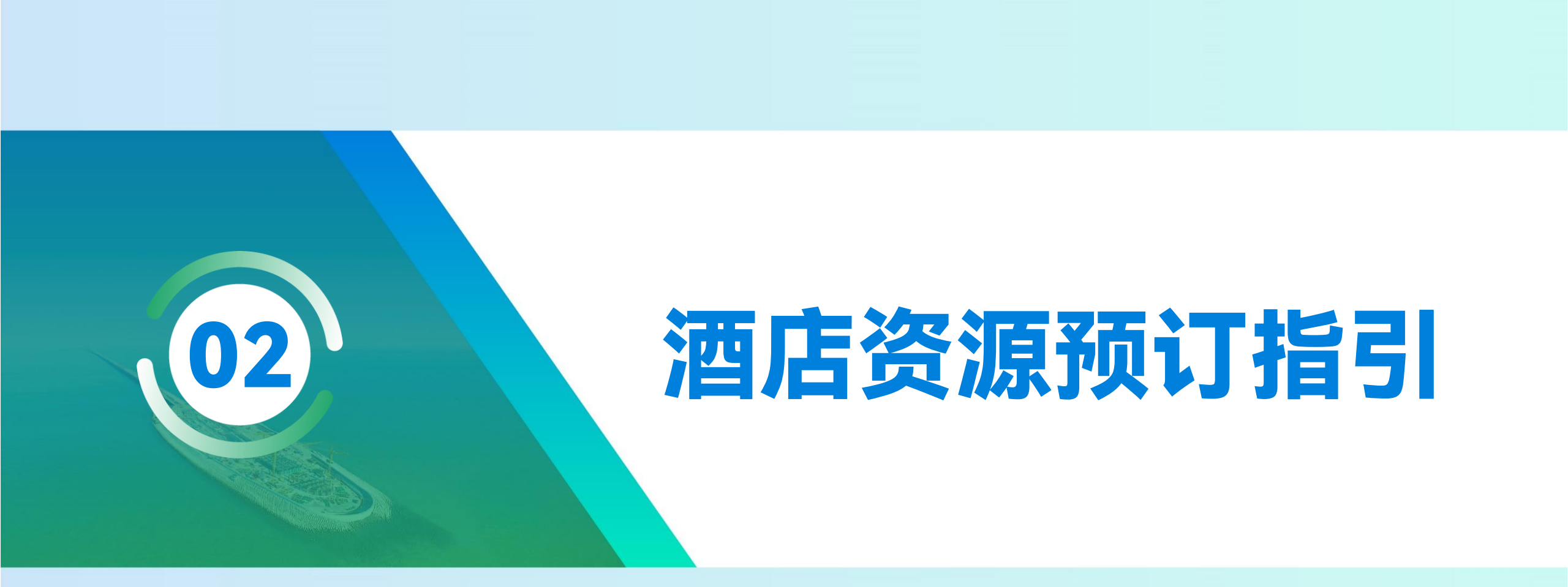

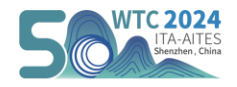

### 步骤一 进入酒店预定页面

▶ 打开2024年世界隧道大会官网 <u>www.wtc2024.cn</u>,点击菜单栏的【Travel】——选择Accommodation页进入大会合作酒店信息页——滑动查 看合作酒店相关信息,点击底部【Accommodation】按钮,进入酒店预定页面。

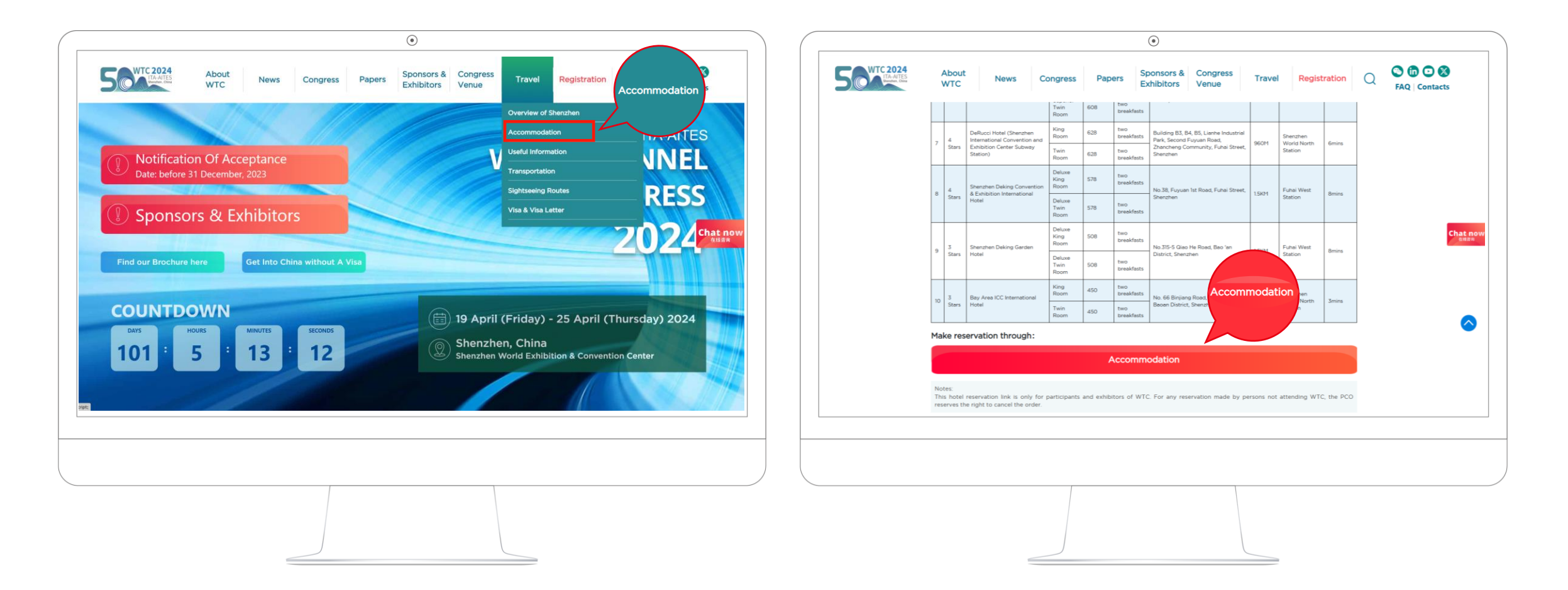

大会注册指南

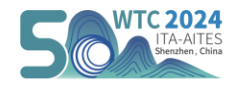

## 步骤二 酒店选择及预定

▶ 预订系统默认英文展示,国内用户可点击网址栏右上角"中英"互译按钮选择中文页面,**选择中文页面支付方式也将有更多选择。** 

滑动选择您想预定的酒店,点击【预定】,在预定页面选择房型,填写预订信息(所填姓名需与入住时所持证件一致)、联系信息和发票信息 等,填写完毕点击【提交订单】,系统将跳出自动为您注册弹窗,点击【确认】。

|                                                                                            | •                                                                                                    |                                    | •                                                                                                    |                                                                                                    |
|--------------------------------------------------------------------------------------------|----------------------------------------------------------------------------------------------------|------------------------------------|----------------------------------------------------------------------------------------------------|----------------------------------------------------------------------------------------------------|
| 前数<br>国内-副令信田<br>「「小本<br>」でのでは<br>このには<br>このには<br>一日の一日の一日の一日の一日の一日の一日の一日の一日の一日の一日の一日の一日の一 | Orange Orange Orange Orange         2024世界題大会監察50届会友国大会         Marge Orange Orange         Marge Orange Orange         Marge Orange         Marge Orange         M | ▲ d 199 112 1 lag fromit<br>つ 简体中文 | 所订信息         所型         入住人姓名         入住日間         別月日間         向数         段数         月間・小         0.0         回           聖学次元章         」         」         」         」         1         」         0.0            0.0            0.0             0.0             0.0            0.0             0.0             0.0             0.0              0.0 | 2024世界経過大会管第50届会员頃<br>大倉<br>回 202440401919日-25日<br>通 202440401919日-25日<br>通 202440<br>通 202440401919日-25日<br>通 202440<br>通 202440<br>通 202440<br>通 202440<br>通 202440<br>通 202440<br>通 202440<br>通 202440<br>通 202440<br>通 202440<br>通 202440<br>通 202440<br>通 202440<br>通 202440<br>通 202440<br>通 202440<br>通 202440<br>通 202440<br>通 202440<br>通 202440<br>通 202440<br>通 202440<br>通 202440<br>通 202440<br>100<br>100<br>100<br>100<br>100<br>100<br>100 |
|                                                                                            |                                                                                                    |                                    |                                                                                                    |                                                                                                    |

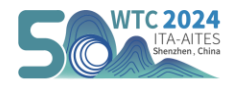

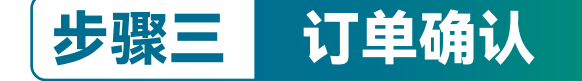

- > 系统将根据您填写的联系信息发送确认邮件和确认短信,请确认订单信息。
- ▶ 预订页面也将同步订单信息,确认无误后点击【去支付】跳转至支付页面。

|                                                                                                    |                                               | •                               |
|----------------------------------------------------------------------------------------------------|-----------------------------------------------|---------------------------------|
| 建築会展開户注册成功:           第第節:         :2011年期成功:           第第節:         :2012年期成功:           第第節:         :2012年期成功:           第7節:         :2012年期成功:           第7節:         :2012年期成功:           第7節:         :2012年期成功:           第7節:         :2012年11月成功:           第7節:         :2012年前80時2日, 特次用:           計算が同時電台のなどの:         :2012年11日、2015年11日、2015 | 1 中国联通                                        | <complex-block></complex-block> |
|                                                                                                    | <ul> <li>図 ▲ 短信</li> <li>● ▲ Ø ● ◎</li> </ul> |                                 |

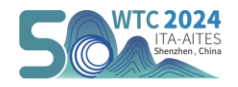

## 步骤四 支付订单

- 选择支付方式:支持【微信】和【支付宝】扫码便捷支付,还可以通过【PayPal】支付(暂不支持信用卡支付)。完成支付后跳转至支付成功 页面,您将收到成功预定酒店的邮件和短信通知。
- 注意: 酒店取消条款: 2024-04-12 18:00前可免费取消预订,预订定金将于3个工作日内全额退回至原付款账户; 2024-04-16 18:00前取消预订,需收取 首晚房费;剩余预订定金将于会议结束后7个工作日内退回至原付款账户; 2024-04-16 18:00后取消预订,需要扣取全段房费。

| · · · · · · · · · · · · · · · · · · · |                     | $\odot$                                                                                                    |
|---------------------------------------|---------------------|----------------------------------------------------------------------------------------------------|
| <b>1</b> .709.                        | 订单中心  退出  🗮 English | 首页 展会信息 展会服务 >                                                                                                    |
| (法) (法) (法) (法) (法) (法) (法) (法) (法)   |                     | 文付成功!         対応: zhz.         対応: zhz.         対応: 58.0元         MUTHE: 400-880-9805/+86-755-82880089         受索明请答询趣旅频订电话         建旅会属 — - 与站式会展服务专家、享受趣旅完善、体贴的会展服务 |
|                                       |                     |                                                                                                    |